# PFA安否確認システム(e革新)設定について

PFAにお勤めの皆様へ

# 安否確認訓練を実施します。

セコム安否確認システム(e-革新)から訓練メールが届きますので、 訓練時にはメールの案内に従い、安否報告をしてください。

訓練実施にあたり、下記の図を参考に、①~③をしてください。

 ① 安否確認システムのサイトにログインする(図1~図3)
② ログイン後、初期パスワードの方は、パスワード変更をしてください。(図4~図7)
③ 本人情報(勤務地・居住地・メールアドレス)を確認し、 変更の必要な方は変更してください。(図8~図13) テストメールを送信し、メールが届くのを確認してください。(図14)

どうぞよろしくお願いいたします。

パーソルファクトリーパートナーズ株式会社 人事総務部

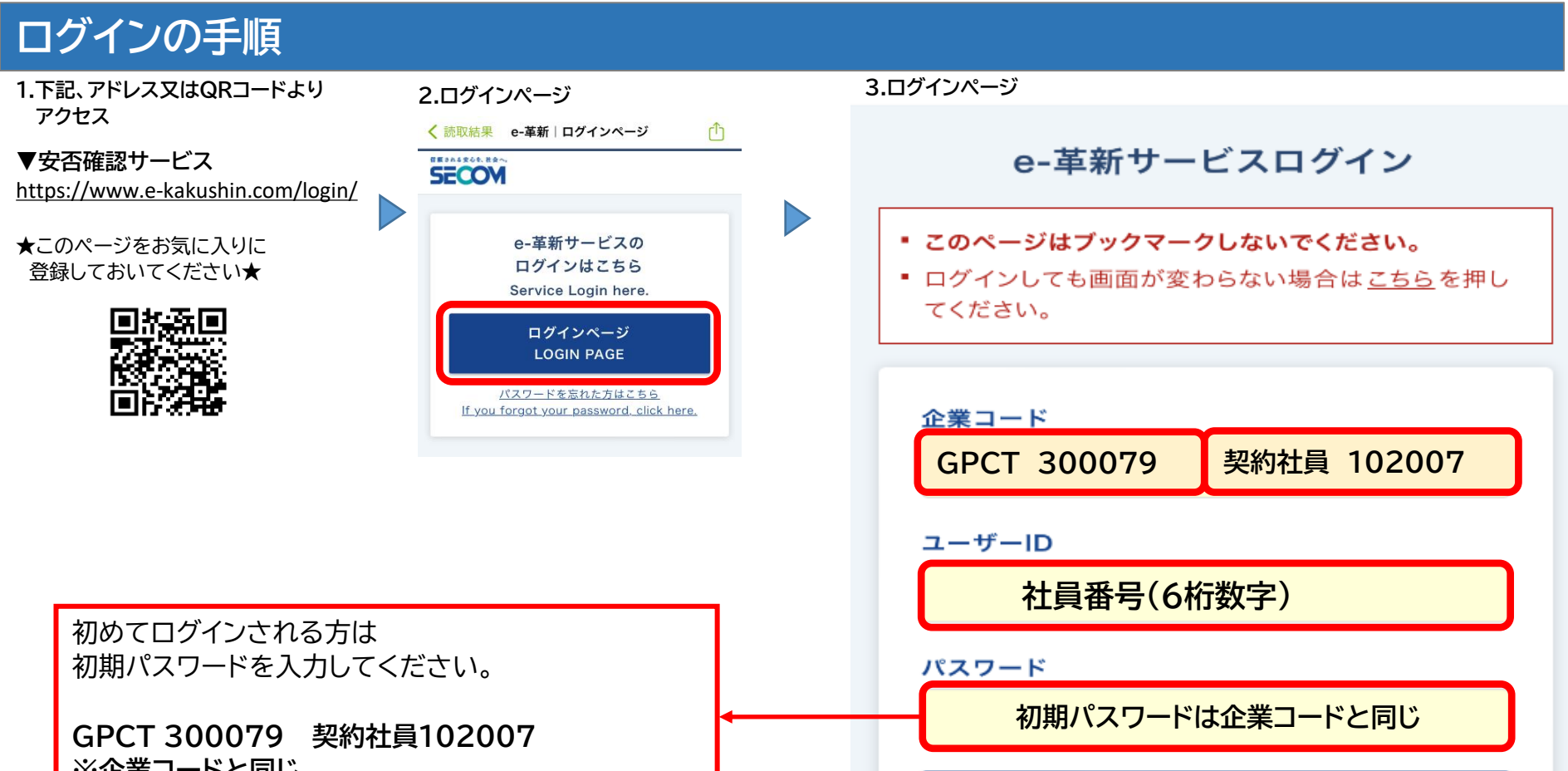

#### ※企業」ードと同じ

〈ログインできない方〉 パスワードをリセットします。 下記アドレスまでメールにて問い合わせください。

宛先: pfa-anpi@persol.co.jp 件名: パスワード初期化希望 本文: 社員番号・氏名

### ログインする

### <u>パスワードを忘れた方はこちら</u>

## 初期パスワード変更・本人情報変更・テストメール送信

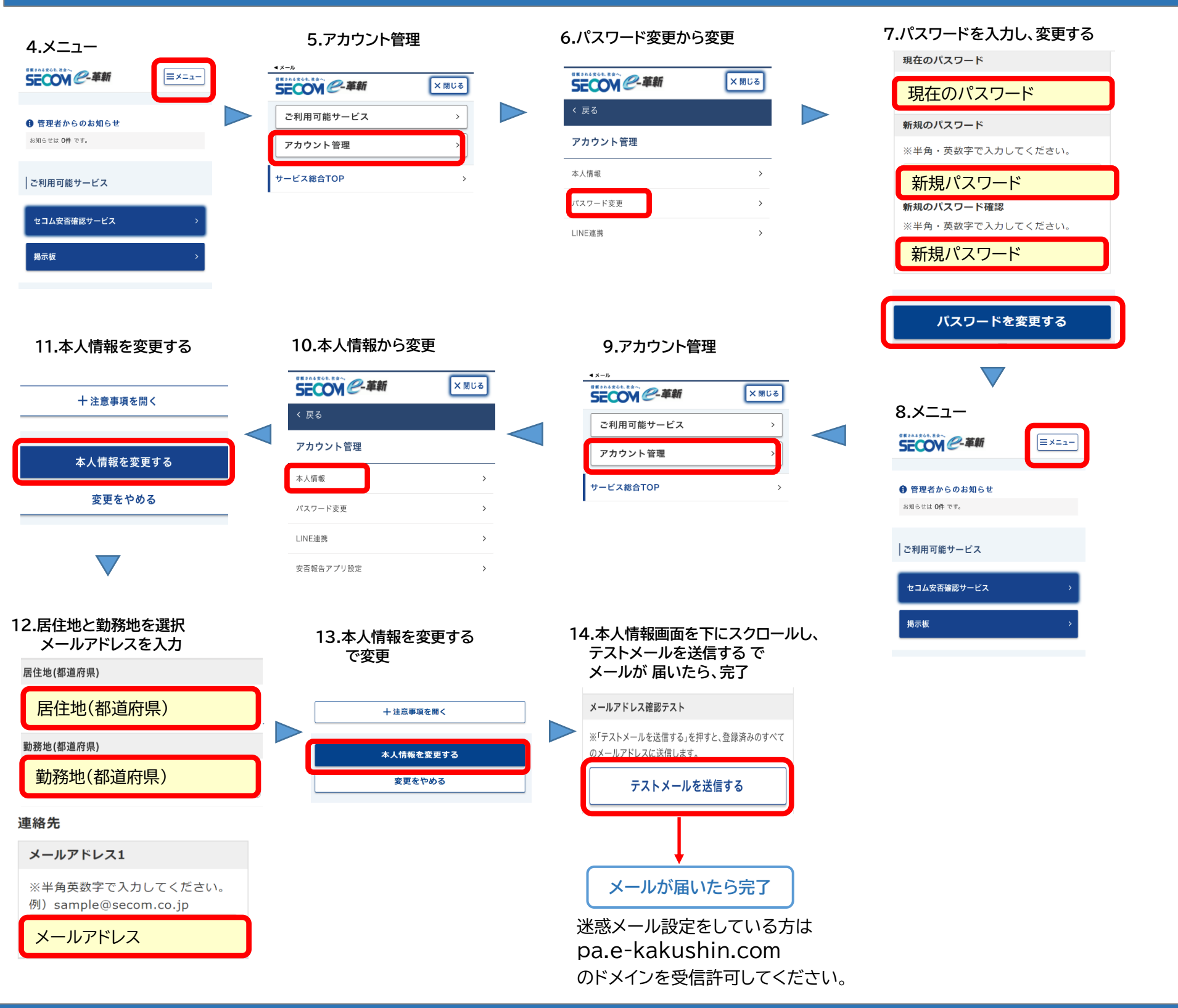

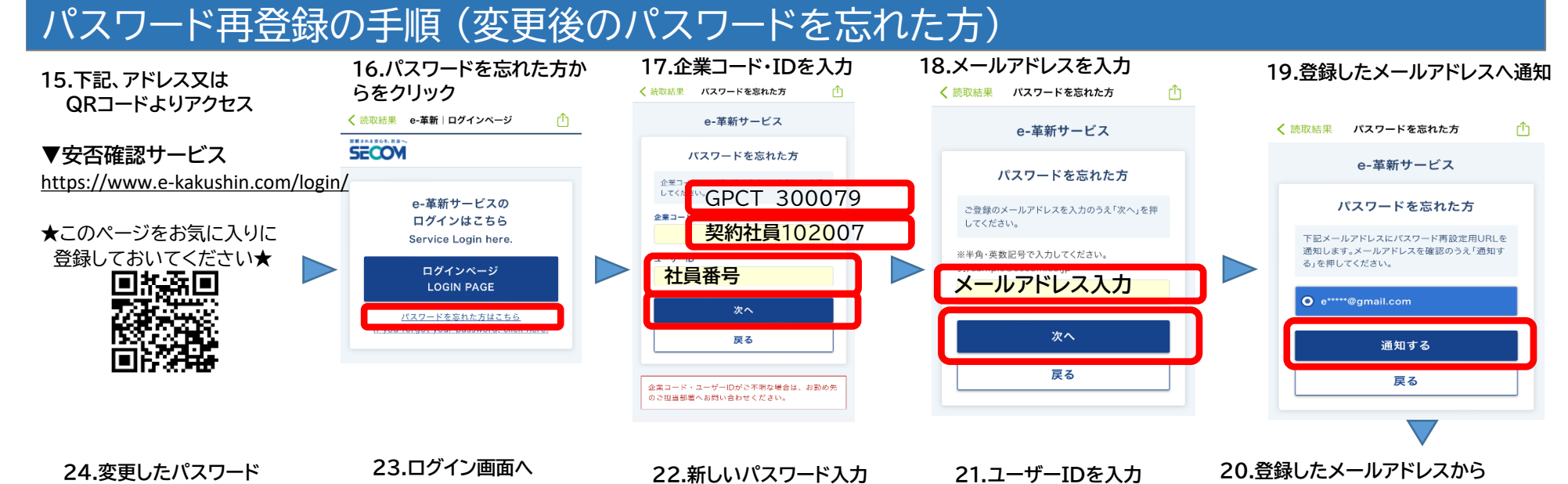

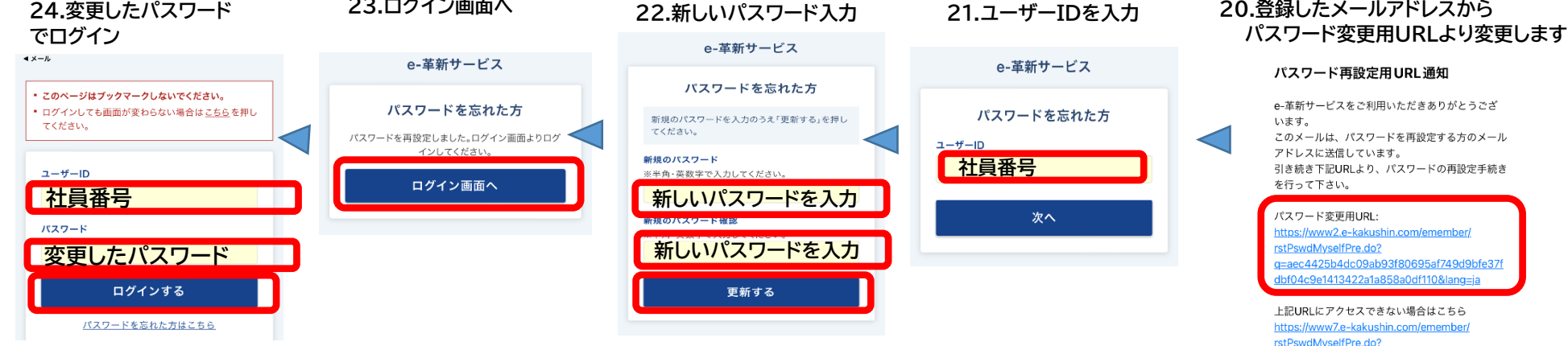

g=aec4425b4dc09ab93f80695af749d9bfe37f dbf04c9e1413422a1a858a0df110&lang=ja

URL有効期限: